# Configurar o certificado assinado de CA no server CVP para o acesso à Web HTTPS

# Índice

Introdução Pré-requisitos Requisitos **Componentes Utilizados** Configurar Lista de referência de comandos Faça um backup Gerencia o CSR Aliste os Certificados Remova o certificado existente OAMP Gerencia o par de chaves Gerencia o CSR novo Emita o certificado em CA Importe o certificado gerado CA Verificar Troubleshooting Informações Relacionadas

# Introdução

Este original descreve como configurar e verificar o certificado assinado do Certificate Authority (CA) no server portal do portal da administração e do Gerenciamento da operação da Voz de Cisco (CVP) (OAMP).

# Pré-requisitos

Microsoft Windows baseou o server do Certificate Authority já preconfigured.

## Requisitos

Cisco recomenda que você tem o conhecimento da infraestrutura PKI.

## **Componentes Utilizados**

As informações neste documento são baseadas nestas versões de software e hardware:

Versão 11.0 CVP

Server R2 de Windows 2012

Certificate Authority R2 de Windows 2012

As informações neste documento foram criadas a partir de dispositivos em um ambiente de laboratório específico. Todos os dispositivos utilizados neste documento foram iniciados com uma configuração (padrão) inicial. Se a sua rede estiver ativa, certifique-se de que entende o impacto potencial de qualquer comando.

# Configurar

## Lista de referência de comandos

```
more c:\Cisco\CVP\conf\security.properties
cd c:\Cisco\CVP\conf\security
%kt% -list
%kt% -list | findstr Priv
%kt% -list -v -alias oamp_certificate
%kt% -genkeypair -alias oamp_certificate -v -keysize 2048 -keyalg RSA
%kt% -import -v -trustcacerts -alias oamp_certificate -file oamp.p7b
```

## Faça um backup

Navegue ao dobrador c:\Cisco\CVP\conf\security e arquive todos os arquivos. Se o acesso à Web OAMP não trabalha, substitua arquivos recém-criados com esses do backup.

## Gerencia o CSR

Verifique sua senha de segurança.

```
more c:\Cisco\CVP\conf\security.properties
Security.keystorePW = fc]@2zfe*Ufe2J,.0uM$fF
Navegue ao dobrador de c:\Cisco\CVP\conf\security.
```

cd c:\Cisco\CVP\conf\security

**Note**: Neste artigo, a variável de ambiente Windows é usada para fazer comandos de Keytool muito mais curtos e mais legíveis. Antes que todo o comando do keytool esteja adicionado, assegure-se de que a variável esteja inicializada.

1. Crie uma variável provisória.

```
set kt=c:\Cisco\CVP\jre\bin\keytool.exe -storepass fc]@2zfe*Ufe2J,.0uM$fF -storetype JCEKS -
keystore .keystore
```

Incorpore o comando assegurar-se de que a variável esteja inicializada. Incorpore a senha correta.

c:\Cisco\CVP\jre\bin\keytool.exe -storepass fc]@2zfe\*Ufe2J,.0uM\$fF -storetype JCEKS -keystore .keystore

#### Aliste os Certificados

Aliste Certificados atualmente instalados no keystore.

#### %kt% -list

Dica: Se você quer refinar sua lista você pode alterar o comando indicar somente certificados auto-assinados.

#### %kt% -list | findstr Priv

vxml\_certificate, May 27, 2016, PrivateKeyEntry, oamp\_certificate, May 27, 2016, PrivateKeyEntry, wsm\_certificate, May 27, 2016, PrivateKeyEntry, callserver\_certificate, May 27, 2016, PrivateKeyEntry,

#### Verify auto-assinou a informação de certificação OAMP.

#### %kt% -printcert -file oamp.crt

```
Owner: CN=CVP11, OU=TAC, O=Cisco, L=Krakow, ST=Malopolskie, C=PL Issuer: CN=CVP11, OU=TAC,
O=Cisco, L=Krakow, ST=Malopolskie, C=PL Serial number: 3f44f086 Valid from: Fri May 27 08:13:38
CEST 2016 until: Mon May 25 08:13:38 CEST 2026 Certificate fingerprints: MD5:
58:F5:D3:18:46:FE:9A:8C:14:EA:73:0F:5F:12:E7:43 SHA1:
51:7F:E7:FF:25:B6:B8:02:CD:18:84:E7:50:9E:F2:ED:B1:9E:78:40 Signature algorithm name:
SHAlwithRSA Version: 3
```

#### Remova o certificado existente OAMP

A fim gerar um par de chaves novo, remova o certificado que já existe.

```
%kt% -delete -alias oamp_certificate
```

#### Gerencia o par de chaves

Execute este comando gerar um par de chaves novo para o pseudônimo com tamanho chave selecionado.

%kt% -genkeypair -alias oamp\_certificate -v -keysize 2048 -keyalg RSA

What is your first and last name? [Unknown]: cvpl1.allevich.local What is the name of your organizational unit? [Unknown]: TAC What is the name of your organization? [Unknown]: Cisco What is the name of your City or Locality? [Unknown]: Krakow What is the name of your State or Province? [Unknown]: Malopolskie What is the two-letter country code for this unit? [Unknown]: PL Is CN=cvpl1, OU=TAC, O=Cisco, L=Krakow, ST=Malopolskie, C=PL correct? [no]: yes Generating 2,048 bit RSA key pair and self-signed certificate (SHA256withRSA) with a validity of 90 days for: CN=cvpl1, OU=TAC, O=Cisco, L=Krakow, ST=Malopolskie, C=PL (RETURN if same as keystore password): [Storing .keystore] Verifique que o par de chaves esteve gerado.

c:\Cisco\CVP\conf\security>**dir | findstr oamp.key** 05/27/2016 08:13 AM 1,724 oamp.key

Assegure para dar entrada com o nome e sobrenome como seu server OAMP. O nome deve ser solucionável a um endereço IP de Um ou Mais Servidores Cisco ICM NT. Este nome aparecerá no campo do CN do certificado.

### Gerencia o CSR novo

Execute este comando gerar o pedido do certificado para o pseudônimo e salvar o a um arquivo (por exemplo, oamp.csr).

%kt% -certreq -alias oamp\_certificate -file oamp.csr Verifique que o CSR esteve gerado com sucesso.

```
dir oamp.csr
08/25/2016 08:13 AM 1,136 oamp.csr
```

## Emita o certificado em CA

Para obtê-lo ao certificado precisará um Certificate Authority já configurado.

Datilografe a URL dada em um navegador

endereço IP de Um ou Mais Servidores Cisco ICM NT >/certsrv de http:// <CA

Selecione então o certificado do pedido e pedido do certificado avançado.

#### more oamp.csr

----BEGIN NEW CERTIFICATE REQUEST----

MIIC/TCCAeUCAQAwgYcxIzAhBgkqhkiG9w0BCQEWFGFkbWluQGFsbGV2aWNoLmxvY2FsMQswCQYD VQQGEwJQTDEUMBIGA1UECBMLTWFsb3BvbHNraWUxDzANBgNVBAcTBktyYWtvdzEOMAwGA1UEChMF Q21zY28xDDAKBgNVBAsTA1RBQzEOMAwGA1UEAxMFQ1ZQMTEwggEiMA0GCSqGSIb3DQEBAQUAA4IB DwAwggEKAoIBAQCvQEGmJPmzimqQA6zc1mbWnkzAj3PvGKe9Qg0REfOnHpLq+ddx66o60Gr6TTb1 BrqI8UeN1JDfuQj/m4HZvKsqRv1AWA5CtGRzjbOeNXPMCGOtkO0b9643M8DY0Q9LQ/+PxdzYGhie CxnhQURcAIsViphV4yxUVJ4QcLkzkbM9T8DSoJSJAI4gY+tO3i0xxDTcxlaTQ1xkRYDba8JwzVHL TkVwtSRK2jqIzJuBPZwpXMZc8RDkffBurrVXhFb8y1vR/Q7cAzHPgpPLuK6KmwpOKv8CRoWml3xA EgRd39szkZfbawRzddTqw8hM/2cLSoUKx0NMFY5dXzIszQEY1K5XAgMBAAGgMDAuBgkqhkiG9w0B CQ4xITAfMB0GA1UdDgQWBBRe8u10CdlHckIm9VjD3ZL/uXhgGzANBgkqhkiG9w0BAQsFAAOCAQEA c48VD1d/BJMaOXwzz5riT1BCjxzLIMTNzv3W00K7ehtmYVTTaRCXLZ/sOX5ws807kwnOaZeIpRzd lGvumS+dUgun/2Q00rp+B44gRvgp9KUTvv5C6YOBs1m4H2xp9yaQpgzLBJuKRg18yIzYnIvoVuPx racGSkyxKzxvrvxOX2qvxoVq71bf43Aps4+G85Cp3GWhIBQ+TtIKKxgZ/C64ThZgT9HtD9zbL3g0 U8bP1F6JNjztzjmuGEdqsNf0fAjpPsfShQ10o4qIMBi7hBQusAwNBEB1xaAlYumD09+R/BK2KfMv Iy4CdsEfWlmjBb541TJEYzw0h7tpRZkjOqyVMQ==

-----END NEW CERTIFICATE REQUEST-----

A cópia e cola o índice inteiro do CSR ao menu apropriado. Selecione o **servidor de Web** como um molde de certificado e **Base64 codificaram**. Clique então o **certificate chain da transferência**.

Você pode exportar CA e o certificado gerado servidor de Web individualmente ou transferir uma corrente completa. Neste exemplo a opção da corrente completa é usada.

## Certificado gerado CA da importação

Instale o certificado do arquivo.

```
%kt% -import -v -trustcacerts -alias oamp_certificate -file oamp.p7b
```

Para aplicar o certificado novo reinicie serviços do Serviço de Publicação na Web e do Cisco CVP OPSConsoleServer.

## Verificar

Use esta seção para confirmar se a sua configuração funciona corretamente.

A maneira a mais fácil de verificar é entrar ao servidor de Web CVP OAMP. Você não deve receber um mensagem de advertência não confiável do certificado.

Uma outra maneira é verificar o certificado OAMP usado com este comando.

```
%kt% -list -v -alias oamp_certificate
Alias name: oamp_certificate
Creation date: Oct 20, 2016
Entry type: PrivateKeyEntry
Certificate chain length: 2
Certificate[1]:
Owner: CN=cvp11.allevich.local, OU=TAC, O=Cisco, L=Krakow, ST=Malopolskie, C=PL
Issuer: CN=pod1-POD1AD-CA, DC=pod1, DC=ccemea, DC=tac
Serial number: 130c0db600000000017
Valid from: Thu Oct 20 12:48:08 CEST 2016 until: Sat Oct 20 12:48:08 CEST 2018
Certificate fingerprints:
MD5: BA:E8:FA:05:45:07:D0:3C:C8:81:1C:34:3D:21:AF:AC
SHA1: 30:04:F2:EE:37:22:9D:8D:27:8F:54:D2:BA:D4:0F:33:74:34:87:D8
Signature algorithm name: SHA1withRSA
Version: 3
Extensions:
#1: ObjectId: 1.3.6.1.4.1.311.20.2 Criticality=false
0000: 1E 12 00 57 00 65 00 62 00 53 00 65 00 72 00 76 ...W.e.b.S.e.r.v
0010: 00 65 00 72 .e.r
#2: ObjectId: 1.3.6.1.5.5.7.1.1 Criticality=false
AuthorityInfoAccess [
Γ
accessMethod: calssuers
accessLocation: URIName: ldap:///CN=pod1-POD1AD-CA,CN=AIA,
]
]
#3: ObjectId: 2.5.29.35 Criticality=false
AuthorityKeyIdentifier [
KeyIdentifier [
```

0000: 9B 33 47 9E 76 DB F3 92 B2 F8 F9 86 3A 59 BA DE .3G.v.....Y.. 0010: C5 0B E5 E4 .... 1 ] #4: ObjectId: 2.5.29.31 Criticality=false CRLDistributionPoints [ [DistributionPoint: [URIName: ldap:///CN=pod1-POD1AD-CA,CN=POD1AD,CN=CDP] 11 #5: ObjectId: 2.5.29.37 Criticality=false ExtendedKeyUsages [ serverAuth 1 #6: ObjectId: 2.5.29.15 Criticality=true KeyUsage [ DigitalSignature Key\_Encipherment 1 #7: ObjectId: 2.5.29.14 Criticality=false SubjectKeyIdentifier [ KeyIdentifier [ 0000: CD FC 95 D1 60 44 9A 34 A9 EE 0E 3F C7 F5 5D 3C ....`D.4...?..]< 0010: 46 DF 47 D9 F.G. 1 1 Certificate[2]: Owner: CN=pod1-POD1AD-CA, DC=pod1, DC=ccemea, DC=tac Issuer: CN=pod1-POD1AD-CA, DC=pod1, DC=ccemea, DC=tac Serial number: 305dba13e0def8b474fefeb92f54acd Valid from: Thu Sep 08 18:06:37 CEST 2016 until: Wed Sep 08 18:16:36 CEST 2021 Certificate fingerprints: MD5: 50:04:5F:89:CA:7C:D6:71:82:10:C3:04:57:78:AB:AE SHA1: A6:3B:07:29:AF:3A:07:73:9D:9B:4F:88:B5:A8:17:AC:0A:6D:C3:0D Signature algorithm name: SHA1withRSA Version: 3 Extensions: #1: ObjectId: 1.3.6.1.4.1.311.21.1 Criticality=false 0000: 02 01 00 ... #2: ObjectId: 2.5.29.19 Criticality=true BasicConstraints:[ CA:true PathLen:2147483647 1 #3: ObjectId: 2.5.29.15 Criticality=false KeyUsage [ DigitalSignature Key\_CertSign Crl\_Sign 1 #4: ObjectId: 2.5.29.14 Criticality=false SubjectKeyIdentifier [ KeyIdentifier [ 0000: 9B 33 47 9E 76 DB F3 92 B2 F8 F9 86 3A 59 BA DE .3G.v.....Y..

```
0010: C5 OB E5 E4 ....
]
]
```

# Troubleshooting

Esta seção fornece informações que você pode usar na solução de problemas de sua configuração.

Se você precisa de verificar a sintaxe de comando refira a configuração e o Guia de Administração para o CVP.

http://www.cisco.com/c/dam/en/us/td/docs/voice\_ip\_comm/cust\_contact/contact\_center/customer\_voice\_portal/cvp8\_5/configuration/guide/ConfigAdminGuide\_8-5.pdf

# Informações Relacionadas

Configurar o certificado assinado de CA através do CLI no sistema operacional da Voz de Cisco (VOS)

Procedimento para obter e transferir arquivos pela rede o - do auto de Windows Server assinado ou o Certificate Authority (CA)...

Suporte Técnico e Documentação - Cisco Systems